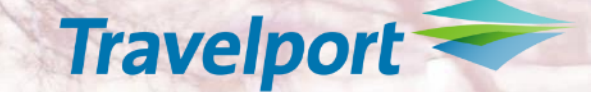

### Travelport

- Successfully delivering IATAs NDC 2020 vision

Svetlana Pankova Sr. Commercial Manager

Modena, Italy 25 October 2019 Confidential

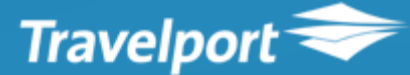

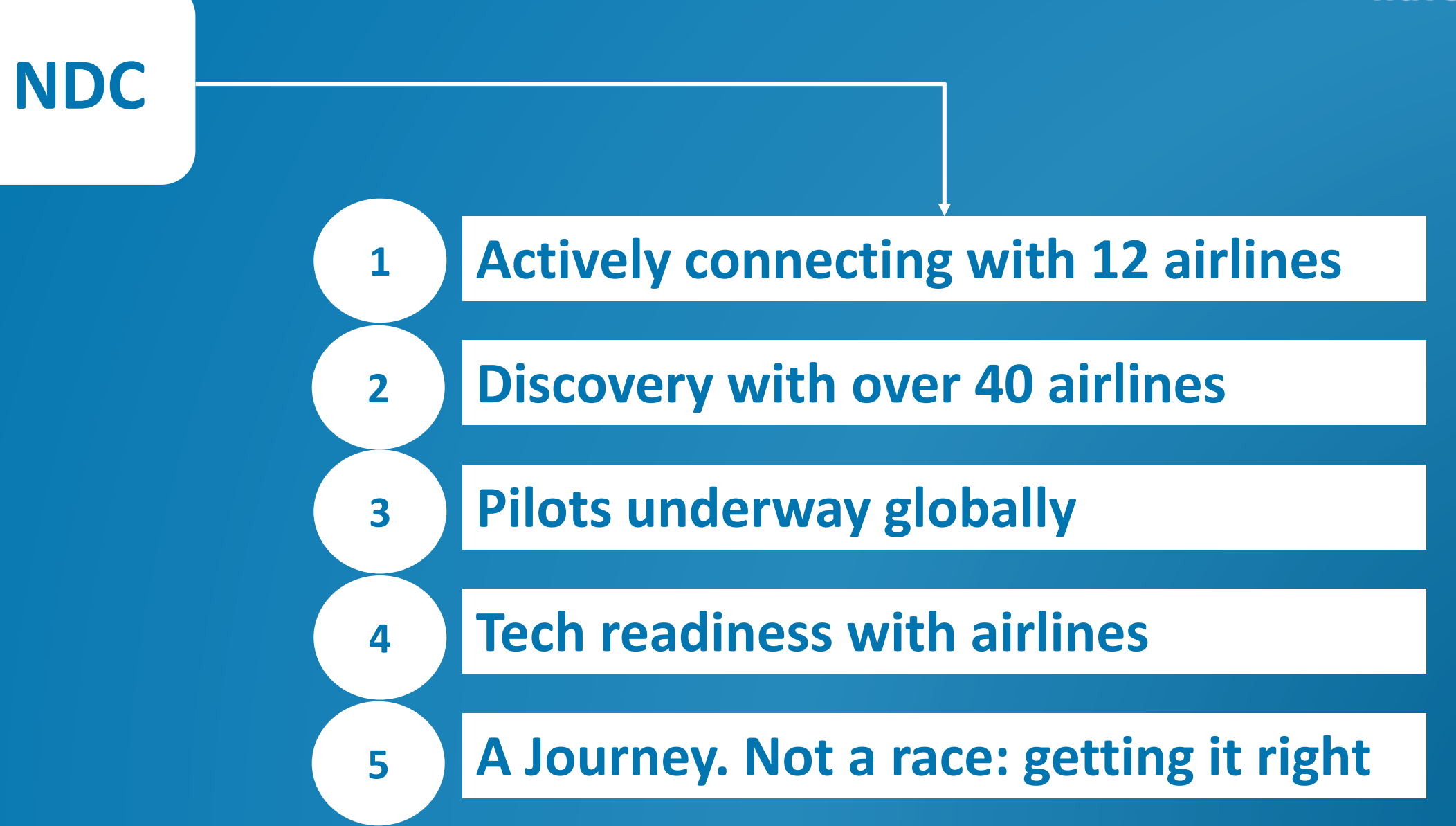

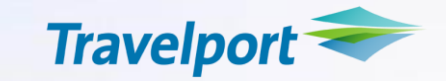

21 airlines committed to transact 20% of their third party sales via an IATA NDC API by 31 December 2020

Leader Board

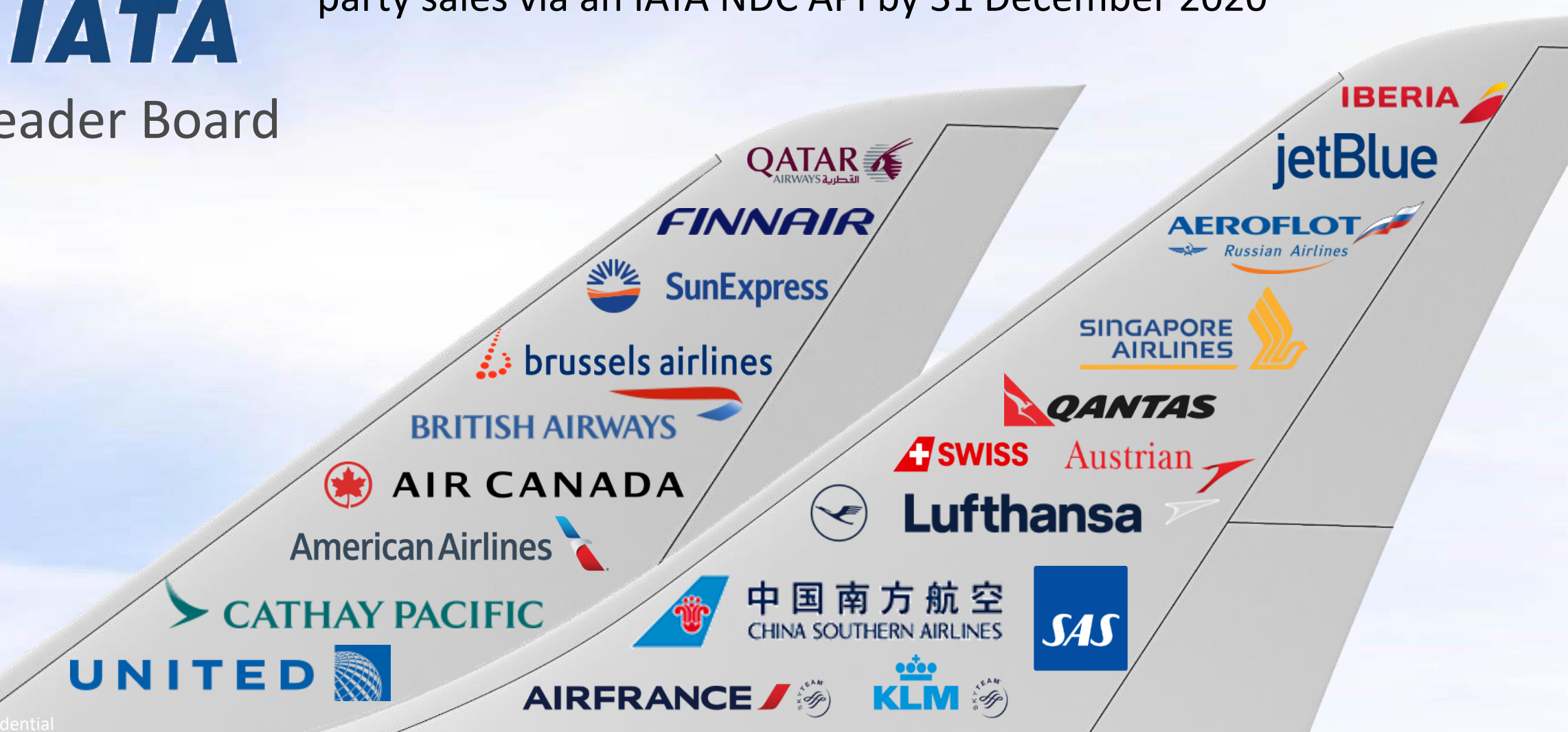

## Why is API distribution important to airlines

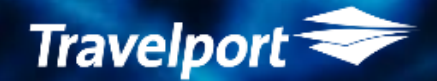

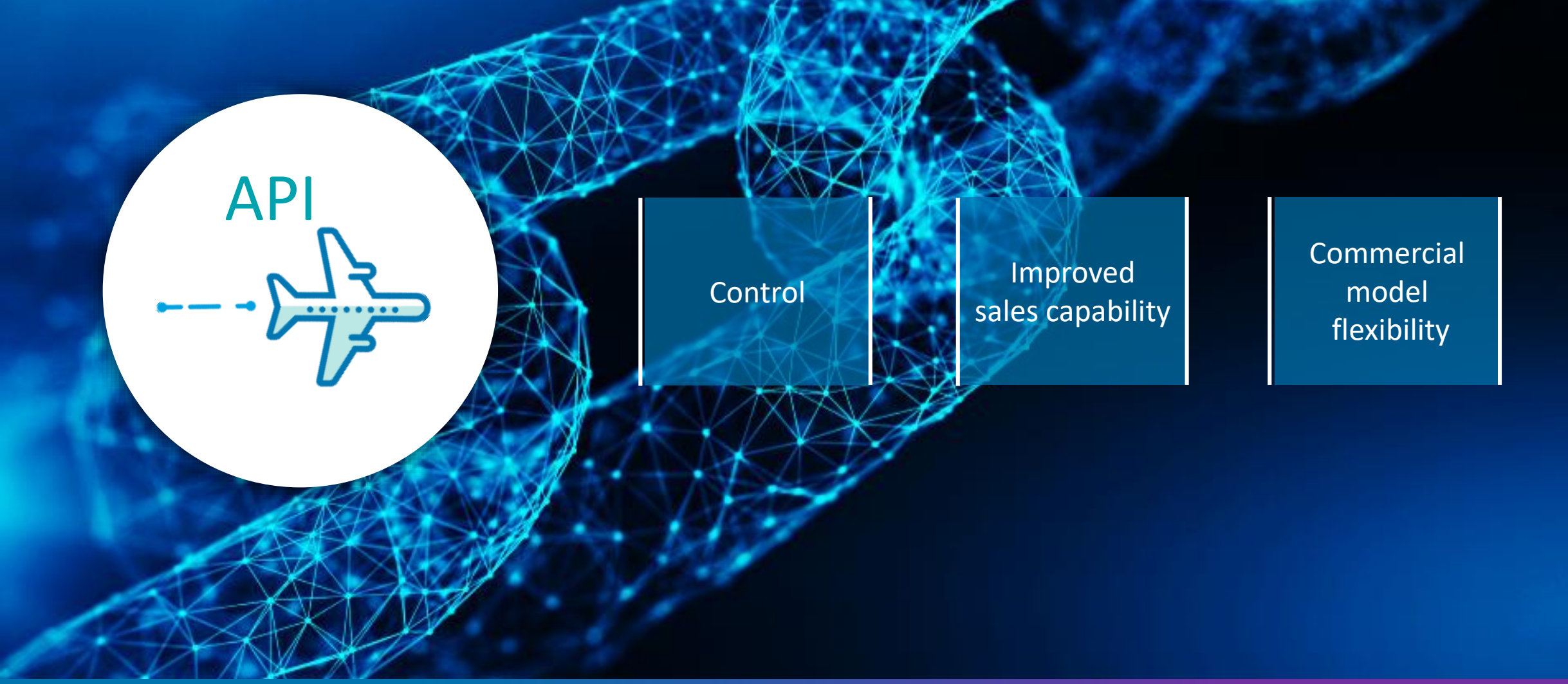

## Improved Sales Capability

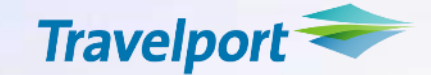

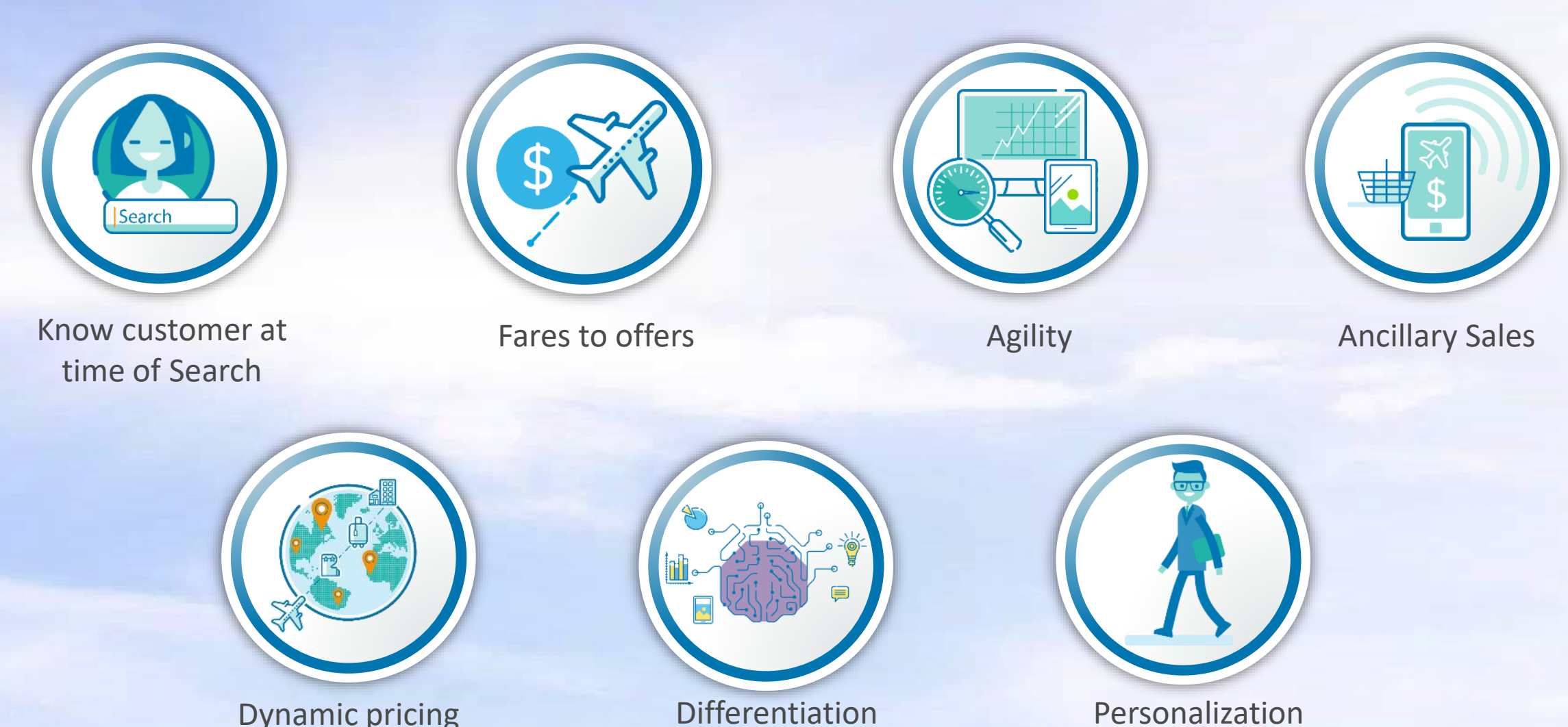

**Dynamic pricing** 

Differentiation

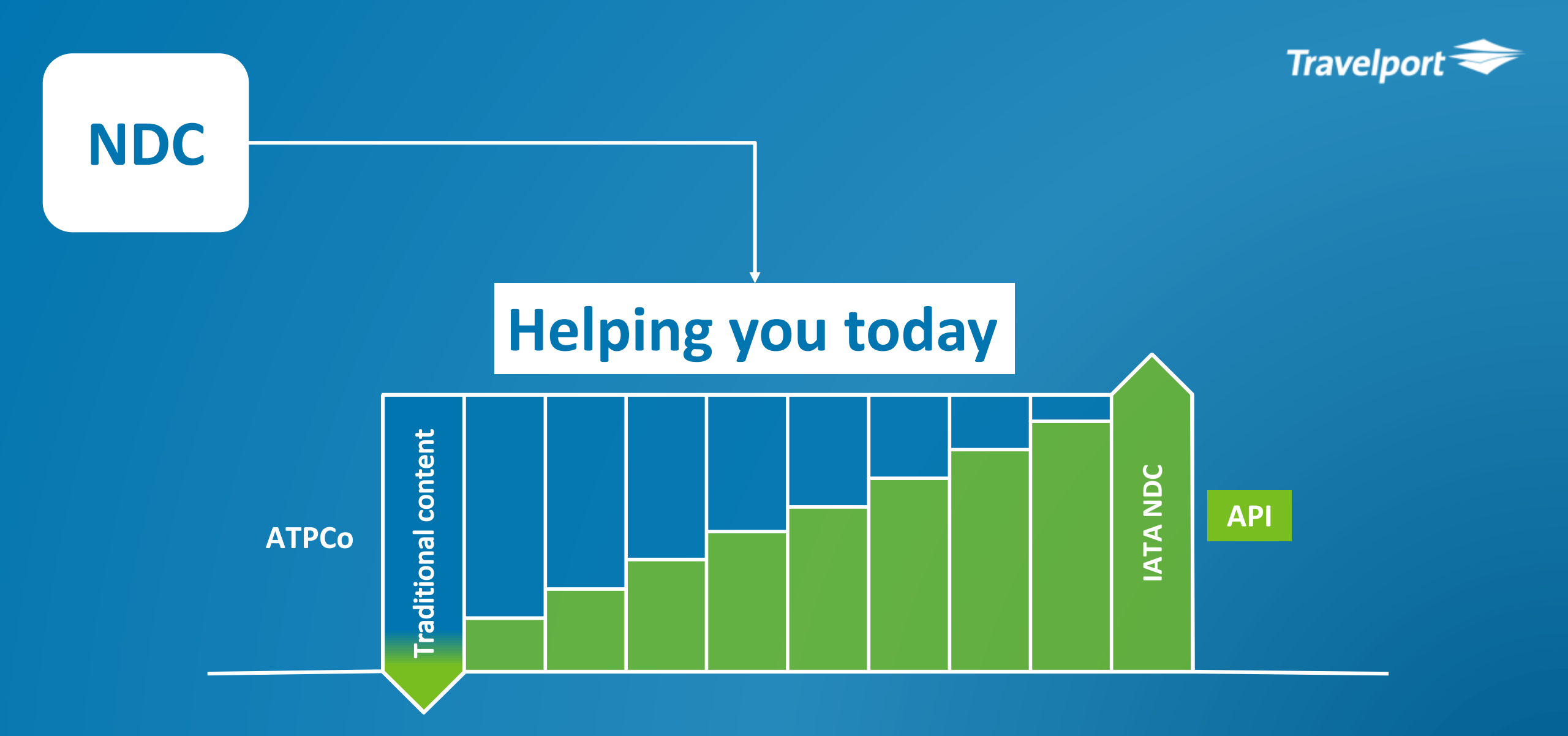

Multi-year complex transition commercial and technology journey: Aggregators and airlines will have to manage both ATPCo and NDC worlds for years

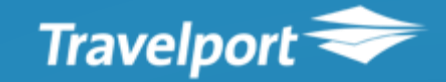

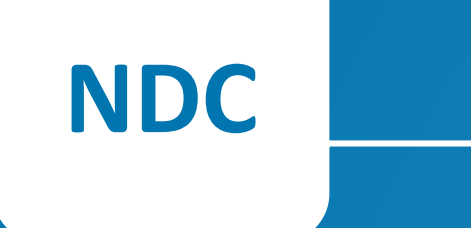

# **Multi-source content strategy**

Complex connections are hidden from our agents

'Normalizing' the variety of airline APIs

"we'll manage NDC so you don't have to"

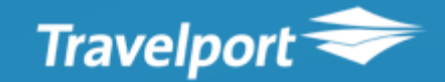

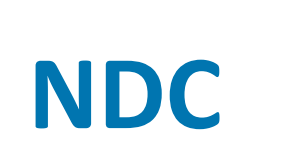

## **New NDC content from airlines**

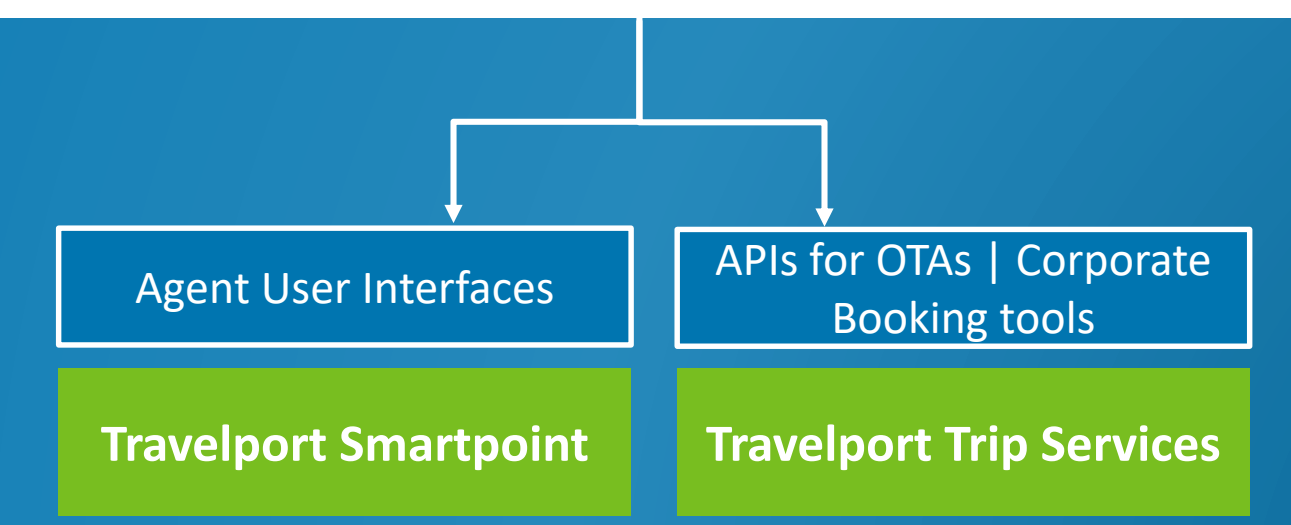

## NDC Roadmap

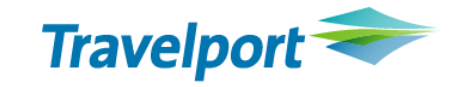

| Jun                    | Jul              | Aug            | Sep                  | Oct                   | Nov        | Dec | Jan                   | Feb                  | Mar          | Apr         | May          | Jun      |
|------------------------|------------------|----------------|----------------------|-----------------------|------------|-----|-----------------------|----------------------|--------------|-------------|--------------|----------|
| 5 Airlin               | ies connected    |                |                      | 7 Airlines in         | -flight    |     |                       |                      | More airline | connections |              |          |
| Trip                   | Services         |                |                      |                       |            |     |                       |                      |              |             |              |          |
| Release 1<br>Basic Fur | l<br>nctionality |                | Rele<br>Enh          | ease 2<br>ianced fund | ctionality |     | Release 3<br>Enhanced | functional           | ity          | G           | eneral Avail | ability  |
|                        |                  |                |                      |                       |            |     |                       |                      |              |             |              |          |
| NDC V                  | Veb Plugin       |                |                      |                       |            |     |                       |                      |              |             |              |          |
|                        |                  | Relea<br>Basio | ase 1<br>c Functiona | lity                  |            |     | Rele<br>Enh           | ease 2<br>anced func | ctionality   | G           | eneral Avail | lability |
|                        |                  |                |                      |                       |            |     |                       |                      |              |             |              |          |

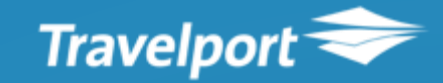

# NDC

WHAT DOES IT LOOK LIKE?

# Familiar workflow intuitive access to NDC

#### Search for offers 'N' icon appears automatically

Launch the NDC Web Plugin from the existing Availability or Fare Shop flow, if NDC offers are applicable an 'N' icon will appear.

The end-to-end booking process is integrated into Smartpoint, meaning no new formats to learn

| elpor<br>Ø P<br>NO B. | t Smartpoint - Application '<br>NR<br>.F. TO DISPLAY - CREATE | Window 1            | A<br>A<br>A<br>A<br>A<br>A<br>A<br>A<br>A<br>A<br>A<br>A<br>A<br>A                                                    | B C D  |
|-----------------------|---------------------------------------------------------------|---------------------|----------------------------------------------------------------------------------------------------|--------|
| Travelp<br>Q          | ort Point of Sale<br>NDC Air Search                           | Ŧ                   | AUT TR 13 0 20AUG SYD SIN 2045 0315 # TU 789 02TR24<br>2 TR 2 0 28AUG SIN SYD 0130 1110 WE 788 02TR24<br>Booking File | X<br>L |
|                       | 1. Sydney - Singapore       From     To       X SYD     X SIN | Date<br>20 Aug Time | Created on by Travelers                                                                                               | * *    |
|                       | 2. Singapore - Sydney<br>From To C<br>SIN X SYD 2             | Date<br>28 Aug Time | Booked Travel                                                                                                    | ^      |
|                       | <b>Itinerary Modifiers</b><br>Airlines<br>QF                  |                     |                                                                                                    |        |
|                       |                                                               | Search Rese         |                                                                                                    |        |

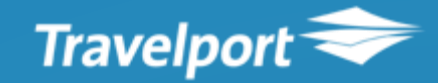

### **Search Results**

NDC

#### Filtering Options and Fare Rule Display

Filtering options on shop display to ensure ease of navigation through offers.

Mini fare rule information displayed (if supported by the airline)

| 2       Air Search Results       Soft 9 Pée down bright v       Image: soft of pee down bright v       Image: soft of pee down bright v       Ima                                                                                                    | rt Po | oint of | Sale             |                           |                   |                           |       |                      |   |                                                                                 |                                                                                      |                                                                         | <u>×</u> |
|----------------------------------------------------------------------------------------------------|-------|---------|------------------|---------------------------|-------------------|---------------------------|-------|----------------------|---|---------------------------------------------------------------------------------|--------------------------------------------------------------------------------------|-------------------------------------------------------------------------|----------|
| 20 Aug<br>G 575       072.0<br>PER       13.25<br>SYD       4105<br>FER       C1,049.00<br>Economy       C       C                                                                                                    | 1     | Air S   | Search           | Result                    | ts                |                           |       |                      |   |                                                                                 |                                                                                      | Sort by Price (low to high) 🗸 🛛 🤿                                       |          |
| 28 Aug       08.25<br>gF 57       11.30<br>SV0       5105m<br>PER       11.30<br>SV0       5105m<br>PER       Turding usboards       Turding usboards       Turding u                                                                                                    | 1     | GANTER  | 20 Aug<br>QF 576 | 07:20<br>PER              | $\longrightarrow$ | 13:25<br>SYD              | 4h05m | €1,049.00<br>Economy | * | Operated by Qantas Airways.                                                     |                                                                                      | Price (low to high)                                                     | *        |
| 20 Aug<br>GF 642       10:25<br>FER       16:30<br>SVD       4105m<br>FER       €1,049.00<br>Economy         28 Aug<br>GF 557       12:30<br>FER       13:50<br>SVD       10:50m<br>FER       10:04<br>FER       Book         20 Aug<br>GF 557       12:20<br>SVD       15:25<br>SVD       5105m<br>FER       61,049.00<br>Economy       Catta Airways 575<br>Economy K· KFLW14<br>Airbus Housester A330:200         20 Aug<br>GF 558       12:20<br>FER       15:25<br>SVD       5105m<br>FER       61,049.00<br>Economy         20 Aug<br>GF 559       16:45<br>FER       5105m<br>SVD       61,049.00<br>Economy       Arrive<br>Wednesday, 28 August '19<br>Bers       Arrive<br>Wednesday, 28 August '19<br>Bers         20 Aug<br>GF 559       16:45<br>FER       5105m<br>SVD       61,049.00<br>Economy       Arrive<br>Wednesday, 28 August '19<br>Bers       Arrive<br>Wednesday, 28 August '19<br>Bers         20 Aug<br>GF 559       16:45<br>FER       5105m<br>SVD       61,049.00<br>Economy       Arrive<br>Wednesday, 28 August '19<br>Bers       Arrive<br>Wednesday, 28 August '19<br>Bers         20 Aug<br>GF 556       16:25<br>SVD       5105m<br>FER       61,049.00<br>Economy       FILGHT TOTAL €1,049.00 EUR         20 Aug<br>GF 557       12:30<br>SVD       6105m<br>FER       61,049.00<br>Economy       Base Fare (Adult)       1,020.00 EUR         20 Aug<br>GF 557       17:35<br>SVD       20:40<br>SVD       5105m<br>FER       FILGHT TOTAL €1,049.00 EUR                                                                                                    | 1     | GAMTER  | 28 Aug<br>QF 575 | 08:25<br>SYD              | $\longrightarrow$ | 11:30<br>PER              | 5h05m | Book                 |   | Depart<br>Tuesday, 20 August '19<br>07:20<br>PER Perth Arpt<br>Terminal unknown | Arrive<br>Tuesday, 20 August '19<br>13:25<br>SYD Kingsford Smith<br>Terminal unknown | Departure Time (earliest to latest) Departure Time (latest to earliest) |          |
| <sup>2</sup> 28 Aug<br>CF 581 <sup>1</sup> 3.30<br>CF 580 <sup>1</sup> 3.30<br>CF 580 <sup>1</sup> 3.30<br>CF 580 <sup>1</sup> 3.30<br>CF 580 <sup>1</sup> 3.30<br>CF 580 <sup>1</sup> 3.30<br>CF 580 <sup>1</sup> 3.50<br>CF 580 <sup>1</sup> 12.45<br>CF 580 <sup>1</sup> 12.55<br>SVD <sup>1</sup> 10.05<br>CF 580 <sup>1</sup> 12.20<br>CF 580 <sup>1</sup> 15.25<br>SVD <sup>1</sup> 10.049.00<br>Certact by Qartas Airways <sup>1</sup> Arrive<br>Wednesday, 28 August '19<br>08.25<br>SYD <sup>1</sup> 10.049.00<br>Economy <sup>1</sup> 10.049.00<br>Certact <sup>1</sup> 10.049.00<br>Economy <sup>1</sup> 10.049.00<br>Economy <sup>1</sup> 20 Aug                                                                                                    | 1     | CANTRE  | 20 Aug<br>QF 642 | 10:25<br>PER              | $\longrightarrow$ | 16:30<br>SYD              | 4h05m | €1,049.00<br>Economy |   | SYD to PER                                                                      |                                                                                      |                                                                         | I.       |
| Book       CH-S40       12:45       18:50       4h05m       €1,049,00       Cenomy       Arrive       Cenomy K · KFLW14         20 Aug       12:20       15:25       5h05m       Ferritinal unknown       Cenomy       Arrive       Wednesday, 28 August '19       06:25       SYD       SYD       Depart       Mrive       Wednesday, 28 August '19       06:25       SYD Kingsford Smith       Terminal unknown       Terminal unknown       Terminal unknown         20 Aug       16:45       19:50       5h05m       Economy       Economy       Nrive       Wednesday, 28 August '19       06:25       SYD Kingsford Smith       Terminal unknown       Terminal unknown       Terminal unknown         20 Aug       16:45       19:50       Sh05m       Economy       Economy       Economy       Nrive       Wednesday, 28 August '19       Nrive       Nrive         20 Aug       16:45       19:50       Sh05m       Economy       Economy       Economy       Economy       Nrive       Wednesday, 28 August '19       Nrive       Nrive         20 Aug       16:45       19:50       Sh05m       Economy       Economy       Economy       Economy       Economy       Economy       Economy       Economy       Economy       Economy       Economy                                                                                                    | 1     | GANTRE  | 28 Aug<br>QF 581 | 10:25<br>SYD              | $\longrightarrow$ | 13:30<br>PER              | 5h05m |                      |   | 5h05m flight                                                                    |                                                                                      |                                                                         | L        |
| <sup>2</sup> 0 Aug<br><sup>2</sup> 0 Aug<br><sup>2</sup> 0 Aug<br><sup>2</sup> 28 Aug<br><sup>2</sup> 0 F 577 <sup>2</sup> SY0 <sup>2</sup> 1525 <sup>2</sup> 505m <sup>2</sup> 20 Aug<br><sup>2</sup> 20 Aug <sup>1</sup> 1220 <sup>2</sup> 1525 <sup>2</sup> 505m <sup>2</sup> 20 Aug <sup>1</sup> 4:30 <sup>2</sup> 20 35 <sup>2</sup> 4h05m <sup>2</sup> 1049.00 <sup>2</sup> Eonomy <sup>2</sup> 28 Aug <sup>1</sup> 14:30 <sup>2</sup> 20 35 <sup>2</sup> 4h05m <sup>2</sup> 1049.00 <sup>2</sup> Eonomy <sup>2</sup> 28 Aug <sup>1</sup> 16:45 <sup>1</sup> 9:50 <sup>2</sup> 597 <sup>3</sup> SYD <sup>4</sup> h05m <sup>2</sup> 1049.00 <sup>2</sup> Eonomy <sup>2</sup> 28 Aug <sup>1</sup> 16:45 <sup>1</sup> 9:50 <sup>3</sup> 505 <sup>4</sup> 1049.00 <sup>2</sup> Eonomy <sup>2</sup> 20 Aug <sup>1</sup> 16:45 <sup>1</sup> 9:50 <sup>3</sup> 505 <sup>4</sup> 1049.00 <sup>2</sup> Eonomy <sup>2</sup> 20 Aug <sup>1</sup> 16:45 <sup>1</sup> 9:50 <sup>3</sup> 505 <sup>4</sup> 1049.00 <sup>2</sup> Eonomy <sup>2</sup> 28 Aug <sup>1</sup> 16:45 <sup>2</sup> 2:30 <sup>4</sup> h05m <sup>4</sup> 1049.00 <sup>2</sup> Eonomy <sup>2</sup> 20 Aug <sup>1</sup> 16:25 <sup>2</sup> 2:30 <sup>4</sup> h05m <sup>4</sup> 1049.00 <sup>4</sup> 1049.00 |       |         |                  |                           |                   |                           |       | Book                 |   | Qantas Airways 575<br>Economy K · KFLW14                                        |                                                                                      |                                                                         | L        |
| <sup>N</sup> <sup>28</sup> Aug<br><sup>QF 577</sup> <sup>SYD</sup> <sup>15:25</sup> <sup>Sh05m</sup> <sup>PER</sup> <sup>Sh05m</sup> <sup>Book</sup> <sup>20</sup> Aug<br><sup>QF 527</sup> <sup>14:30</sup> <sup>QC 535</sup> <sup>4h05m</sup> <sup>E1,049.00</sup> <sup>Economy</sup> <sup>Economy</sup> <sup>Book</sup> <sup>QF 569</sup> <sup>SYD</sup> <sup>16:45</sup> <sup>QF 569</sup> <sup>SYD</sup> <sup>SYD</sup> <sup>Sh05m</sup> <sup>PER</sup> <sup>Eth049.00</sup> <sup>Economy</sup> <sup>Economy</sup> <sup>QF 566</sup> <sup>16:25</sup> <sup>SYD</sup> <sup>Anvive</sup> <sup>Macher August '19</sup> <sup>Navive</sup> <sup>Navive</sup>              |       | CANTRA  | 20 Aug<br>QF 580 | 12:45<br>PER              | $\longrightarrow$ | 18:50<br><mark>SYD</mark> | 4h05m | €1,049.00<br>Economy |   | Airbus Industrie A330-200                                                       |                                                                                      |                                                                         | L        |
| Book       Wednesday, 28 August '19<br>08:25<br>SYD Kingsford Smith<br>Terminal unknown       Wednesday, 28 August '19<br>11:30       Wednesday, 28 August '19<br>11:30 <sup>1</sup> 20 Aug<br>QF 569 <sup>1</sup> 4:30<br>SYD <sup>2</sup> (1,049.00<br>Economy <sup>1</sup> (1,049.00<br>Economy <sup>1</sup> RATE DETAILS <sup>1</sup> 20 Aug<br>QF 566 <sup>1</sup> 6:25<br>PER <sup>2</sup> 22:30<br>QF 566 <sup>4</sup> h05m<br>PER <sup>1</sup> (1,049.00<br>Economy <sup>1</sup> (1,049.00<br>Economy <sup>1</sup> (1,049.00<br>Economy <sup>1</sup> 20 Aug<br>QF 566 <sup>1</sup> 6:25<br>PER <sup>2</sup> 22:30<br>QF 506 <sup>4</sup> h05m<br>PER <sup>1</sup> (1,049.00<br>Economy <sup>1</sup> (1,049.00<br>Economy <sup>1</sup> (1,049.00 EUR<br>Taxes <sup>1</sup> (1,049.00 EUR <sup>2</sup> 28 Aug<br>QF 571 <sup>1</sup> 7:35<br>SYD <sup>2</sup> 0.040<br>PER <sup>5</sup> h05m<br>PER <sup>6</sup> h05m<br>PER <sup>6</sup> h05m<br>PER <sup>1</sup> h05m<br>PER <sup>1</sup> h05m<br>PER                                                                                                    | 1     | GAVERS  | 28 Aug<br>QF 577 | 12:20<br>SYD              | $\longrightarrow$ | 15:25<br>PER              | 5h05m |                      |   | Depart                                                                          | Arrive                                                                               |                                                                         | L        |
| <sup>1</sup> / <sub>2</sub> 20 Aug<br>QF 582 <sup>1</sup> / <sub>4</sub> :30<br>QF 569 <sup>2</sup> / <sub>2</sub> :35<br>SYD <sup>4</sup> / <sub>1</sub> 05m<br>PER <sup>€</sup> / <sub>1</sub> 049.00<br>Economy <sup>Terminal unknown</sup> <sup>2</sup> / <sub>2</sub> 20 Aug<br>QF 566 <sup>1</sup> / <sub>6</sub> :25<br>PER <sup>2</sup> / <sub>2</sub> :30<br>SYD <sup>4</sup> / <sub>1</sub> 05m<br>PER <sup>6</sup> / <sub>1</sub> 049.00<br>Economy <sup>2</sup> / <sub>2</sub> 20 Aug<br>QF 566 <sup>1</sup> / <sub>6</sub> :25<br>PER <sup>2</sup> / <sub>2</sub> :30<br>SYD <sup>4</sup> / <sub>1</sub> 05m<br>PER <sup>6</sup> / <sub>1</sub> 049.00<br>Economy <sup>6</sup> / <sub>1</sub> 049.00<br>Economy <sup>PEN:</sup> CHANGES<br>VOL: IN THE EVENT OF CHANGES TO TICKETED FLIGHTS<br>More Rules <sup>N</sup> / <sub>2</sub> Aug <sup>1</sup> / <sub>2</sub> :35<br>SYD <sup>2</sup> / <sub>2</sub> :30<br>PER <sup>4</sup> / <sub>1</sub> 049.00<br>Economy <sup>Base</sup> Fare (Adult)                                                                                                    |       |         |                  |                           |                   |                           |       | Book                 |   | Wednesday, 28 August '19<br>08:25<br>SYD Kingsford Smith                        | Wednesday, 28 August '19<br>11:30<br>PER Perth Arpt                                  |                                                                         | L        |
| <sup>28</sup> Aug<br>QF 569 <sup>19:50</sup> SYD <sup>19:50</sup> PER <sup>19:50</sup> <sup>19:50</sup> PER <sup>19:50</sup> <sup>20:40</sup> PER <sup>20:40</sup> SYD <sup>20:40</sup> SYD <sup>20:40</sup> SYD <sup>20:40</sup> Sh05m <sup>20:40</sup> PER <sup>20:40</sup> Sh05m <sup>20:40</sup> Sh05m                                  |       | CANTRE  | 20 Aug<br>QF 582 | 14:30<br>PER              | $\longrightarrow$ | 20:35<br>SYD              | 4h05m | €1,049.00<br>Economy |   | Terminal unknown                                                                | Terminal unknown                                                                     |                                                                         | L        |
| Book       Book <sup>20</sup> Aug<br>QF 566       16:25<br>PER       22:30<br>SYD       4h05m<br>4h05m       €1,049.00<br>Economy <sup>20</sup> QF 571       17:35<br>SYD       20:40<br>PER       5h05m       F1            Book       Book       Book       FLIGHT TOTAL €1,049.00 EUR                                                                                                    | 1     | CANTRA  | 28 Aug<br>QF 569 | 16:45<br>SYD              | $\longrightarrow$ | 19:50<br>PER              | 5h05m |                      |   | RATE DETAILS                                                                    |                                                                                      |                                                                         | L        |
| <sup>20</sup> Aug<br>QF 566 <sup>16:25</sup><br>QF 571 <sup>17:35</sup><br>QF 571 <sup>17:35</sup><br><sup>20:40</sup><br><sup>20:40</sup><br><sup>5h05m</sup><br><sup>Book</sup> <sup>Book</sup> <sup>More Rules</sup>                                                                                                    |       |         |                  |                           |                   |                           |       | Book                 |   | PEN: CHANGES<br>VOL: IN THE EVENT OF CHANGES TO T                               | ICKETED FLIGHTS                                                                      |                                                                         | L        |
| 28 Aug       17:35       20:40       5h05m       Taxes       29.00 EUR         Book       Book       FLIGHT TOTAL €1,049.00 EUR                                                                                                    |       | CANTRA  | 20 Aug<br>QF 566 | 16:25<br>PER              | $\longrightarrow$ | 22:30<br>SYD              | 4h05m | €1,049.00<br>Economy |   | More Rules Base Fare ( Adult )                                                  | 1,020.00 EUR                                                                         |                                                                         | L        |
| Book FLIGHT TOTAL €1,049.00 EUR                                                                                                    | 1     | GAVER   | 28 Aug<br>QF 571 | 17:35<br><mark>SYD</mark> | $\longrightarrow$ | 20:40<br>PER              | 5h05m |                      |   | Taxes                                                                           | 29.00 EUR                                                                            |                                                                         |          |
| T                                                                                                    |       |         |                  |                           |                   |                           |       | Book                 |   |                                                                                 | FLIGHT TOTAL €1,049.00 EUR                                                           |                                                                         | ļ        |
|                                                                                                    |       |         |                  |                           |                   |                           |       |                      |   |                                                                                 |                                                                                      |                                                                         |          |

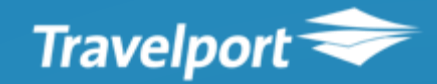

### Quick & Easy booking creation

NDC

#### Review, Book & Hold options

Details of the offer are displayed for review prior to holding or booking.

Changes can be easily made if required through easy to navigate GUI screens.

| nt Point of Sale                                                                  |                                       |                                                  |                       | ×                                     |  |  |
|-----------------------------------------------------------------------------------|---------------------------------------|--------------------------------------------------|-----------------------|---------------------------------------|--|--|
| Review and Confirm                                                                |                                       |                                                  |                       | я <sup>к</sup>                        |  |  |
| Round trip beginning 20 September '19                                             | Traveler Information                  | Traveler Information                             |                       |                                       |  |  |
|                                                                                   | Required information                  | A Required information is missing, please review |                       |                                       |  |  |
| <b>€521 72</b> Additional fees may apply                                          | Traveler 1 MR JEFF                    | Traveler 1 MR JEFF BARRY                         |                       |                                       |  |  |
| Total                                                                             | Name                                  |                                                  |                       |                                       |  |  |
| Cancel: Not Allowed                                                               | Туре                                  | Title                                            | First and Middle Name |                                       |  |  |
| Change: Allowed                                                                   | ADT                                   | MR                                               | JEFF                  |                                       |  |  |
| Base Fare (ADT)                                                                   | Last Name<br>BARRY                    |                                                  |                       |                                       |  |  |
| Taxes                                                                             | Gender                                | Birth Date                                       |                       |                                       |  |  |
| Fees 0.00 EUR                                                                     | М                                     | 14MAR66                                          | \z                    |                                       |  |  |
| FLIGHT TOTAL €521.72 EUR                                                          | Phone Number                          |                                                  |                       |                                       |  |  |
| SIN to MEL                                                                        | Agency                                | City<br>CPT                                      | Number<br>08080880    |                                       |  |  |
| 7hr 25m duration                                                                  | Email Address<br>• Email Address requ | ired by one or more airlines                     |                       |                                       |  |  |
| Qantas Airways 38                                                                 | Туре                                  |                                                  |                       |                                       |  |  |
| Airbus Industrie A330-200                                                         | ТО                                    | Email Address                                    |                       |                                       |  |  |
| 1 First checked bag included up to 30kgs<br>1 Carry on included                   | Delivery Address                      |                                                  |                       |                                       |  |  |
| Depart Arrive + next day<br>Friday 20th Sentember '10 Seturday 21th Sentember '10 | Contact Name                          |                                                  |                       |                                       |  |  |
| Saturday, 21st September 19                                                       | Include Unit if applicabl             | e                                                |                       | · · · · · · · · · · · · · · · · · · · |  |  |
|                                                                                   |                                       |                                                  | Book and Hold Go Back | Cancel                                |  |  |
|                                                                                   |                                       |                                                  |                       |                                       |  |  |
|                                                                                   |                                       |                                                  |                       |                                       |  |  |

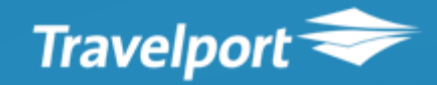

## Confirmation

# Clear confirmation with airline & GDS vendor locators

Confirmation screen shows the offer that has been booked in the airlines system.

With GDS booking reference

NDC

With airline vendor locator

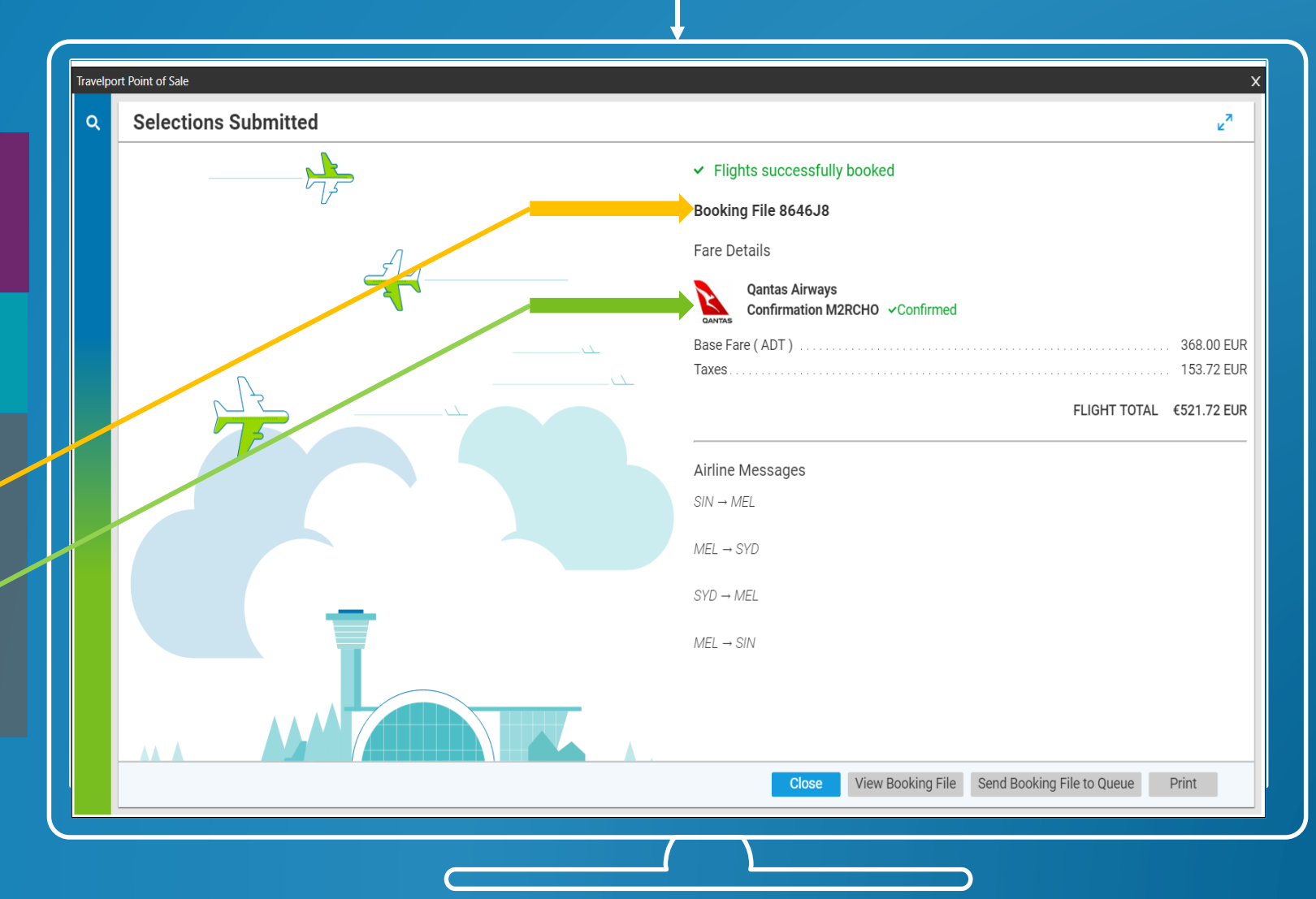

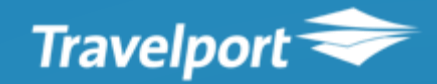

# NDC

#### WHAT DOES IT LOOK LIKE?

### **Ticketing & payment**

#### Familiar payment options

Payment options as supported by each airline dynamically displayed in GUI.

The ticketing time limit is displayed in the host ticketing field as per usual, plus there is a handy reminder of the time limit in the GUI view of the PNR.

| port Point of Sale                                                                                                    |                                           |                      |             | :               |  |
|----------------------------------------------------------------------------------------------------|-------------------------------------------|----------------------|-------------|-----------------|--|
| Booking File 8646J8                                                                                                    |                                           |                      |             | я               |  |
| Created on 29 May 2019 by C147125                                                                                                    | Traveler Information                      |                      |             | + Q             |  |
| × *                                                                                                    | Email Address                             |                      |             | •               |  |
| Travelers                                                                                                    | Туре                                      | Email Address        |             |                 |  |
| 1 Adult                                                                                                    | 10                                        | JEFF.BARRY@GMAIL.COM |             |                 |  |
| ADT MR JEFF BARRY                                                                                                    | Delivery Address                          |                      |             |                 |  |
| Phone Number Agency 08080880<br>Secure Flight Data Male, ••••••                                                                         | Contact Name                              |                      |             |                 |  |
| Email Address To jeff.barry@gmail.com<br>Address Add<br>Membership Numbers Add                                                          | Include Unit if applicable Street Address |                      |             |                 |  |
| Payment Method         Add           Ticketing Arrangement         Arrange ticketing by 11:59pm 01Jun'19           Passport         Add | City                                      | State/Province       | Country     | Postal Code     |  |
| Booked Travel                                                                                                    | Payment Method                            |                      |             |                 |  |
| 💥 2 Journeys, 4 Flights                                                                                                    | None                                      | •                    |             |                 |  |
| 521.72 EUR<br>Total Price Singapore to Sydney on 20 September<br>Qantas Airways, 2 flights<br>Holde Confirmation Number M2RCH0          | None Cash Check/Cheque                    |                      |             |                 |  |
| Denart Fri 20 Sentember Arrive Sat 21 Sentember + next day                                                                              | Credit/Debit Card<br>Debit Card<br>Other  |                      |             | Expiration Date |  |
| SIN 11:50 pm<br>Terminal 1 Terminal 3                                                                                                   | Agency Payment<br>BSP Payment             |                      |             |                 |  |
| 11h 05m (with 1 stop)                                                                                                    | Middle Name                               |                      | Last Name   |                 |  |
| Sydney to Singapore on 30 September<br>Qantas Airways, 2 flights<br>Holds Confirmed: Confirmation Number M2RCHO                         | Gender                                    | Birth Date           | Nationality |                 |  |
|                                                                                                    |                                           |                      |             |                 |  |

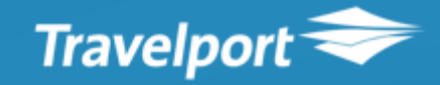

# NDC

#### WHAT DOES IT LOOK LIKE?

# Quick and easy ticketing

Confirmation window with e-Ticket details

A confirmation screen with ticket details is displayed with the E-Ticket number

The N icon in the booking file will change to green giving a quick visual indication of ticketing status.

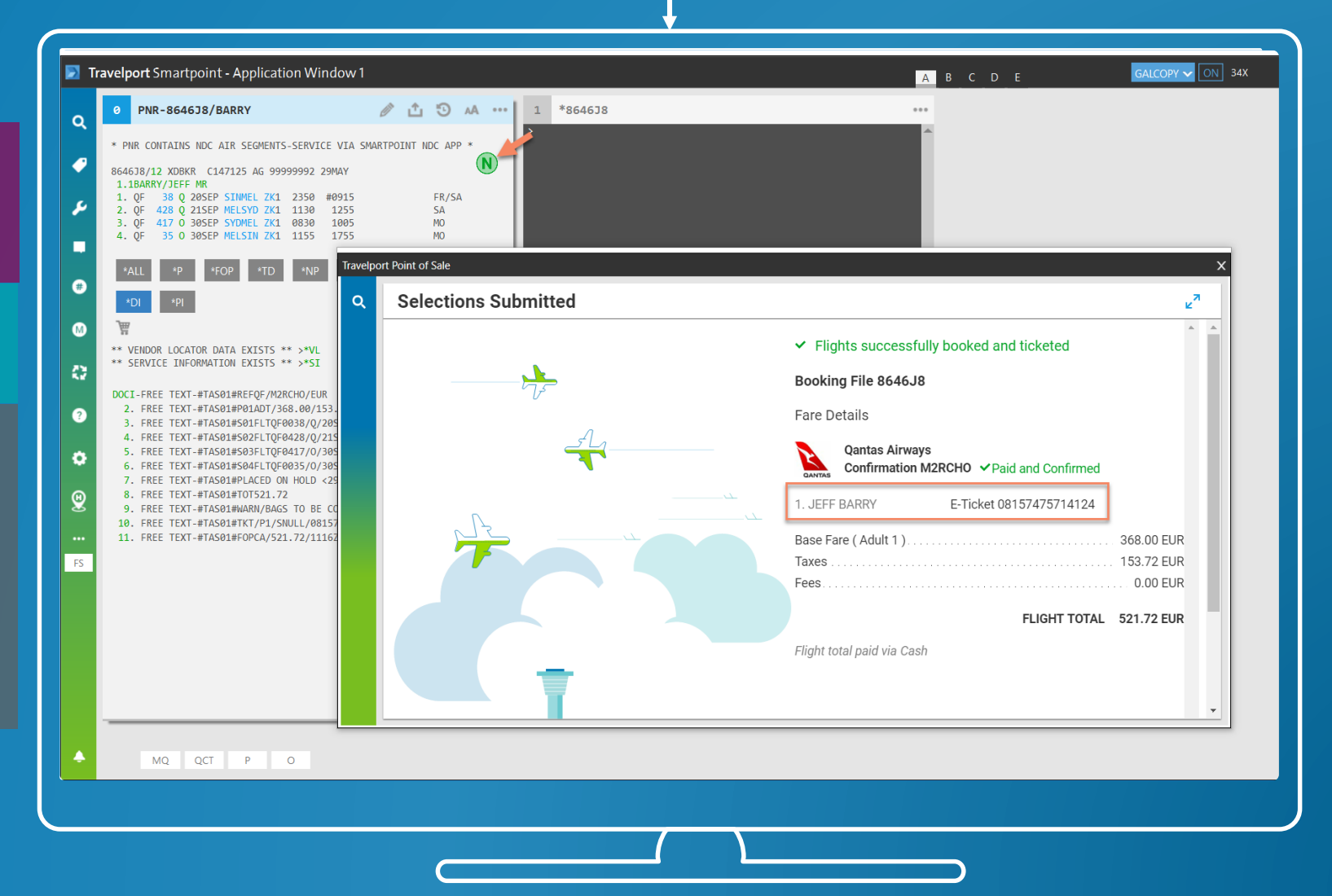

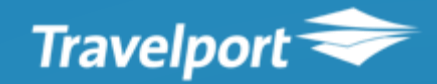

#### Mid-office reporting

# Total alignment to your existing mid office systems

NDC creates a ZK passive segment in the GDS. NDC segment information added in DI lines

Clear PNR status through the NDC icon - colour depending on booking status;

- Amber = order created but not ticketed
- Green = order created and ticketed
- Grey = order cancelled

NDC

| 🗾 Tr   | avelport Smartpoint - Application Window 1                                                                                                    |
|--------|----------------------------------------------------------------------------------------------------|
| Q      | 0 PNR-848XS6/BARRY                                                                                                    |
| •      | * PNR CONTAINS NDC AIR SEGMENTS-SERVICE VIA SMARTPOINT NDC APP *                                                                                            |
| يو     | 1.1BARRY/JEFF MR<br>1. QF 576 K 20AUG PERSYD ZK1 0720 1325 TU<br>2. QF 575 K 28AUG SYDPER ZK1 0825 1130 WE                                                  |
| #      | *ALL *P *TD *NP *VL *SI *EM *DI<br>*PI                                                                                                    |
| ₪      | ** VENDOR LOCATOR DATA EXISTS ** >*VL<br>** SERVICE INFORMATION EXISTS ** >*SI                                                                              |
| 0      | DOCI-FREE TEXT-#TAS01#REFQF/LW3FQG/EUR<br>2. FREE TEXT-#TAS01#P01ADT/1020.00/29.00/1049.00<br>3. EREE TEXT-#TAS01#S01ELT0E0576/K/2001/02019/PERSVD/07201325 |
| ?      | 4. FREE TEXT-#TAS01#S02FLTQF0575/K/28AUG2019/SYDPER/08251130<br>5. FREE TEXT-#TAS01#PLACED ON HOLD <28MAY19> <15:25>/<br>6. FREE TEXT-#TAS01#TOT1049.00     |
| ¢<br>و | 7. FREE TEXT-#TAS01#WARN/BAGS TO BE COLLECTED ON LANDING                                                                                                    |
|        |                                                                                                    |

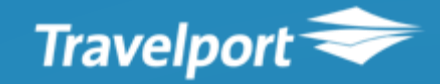

#### **Mid-office reporting**

#### e-Ticket & payment details

The DI lines are updated with the E-Ticket information and payment information so you can easily transfer into your own mid and back office reporting tools.

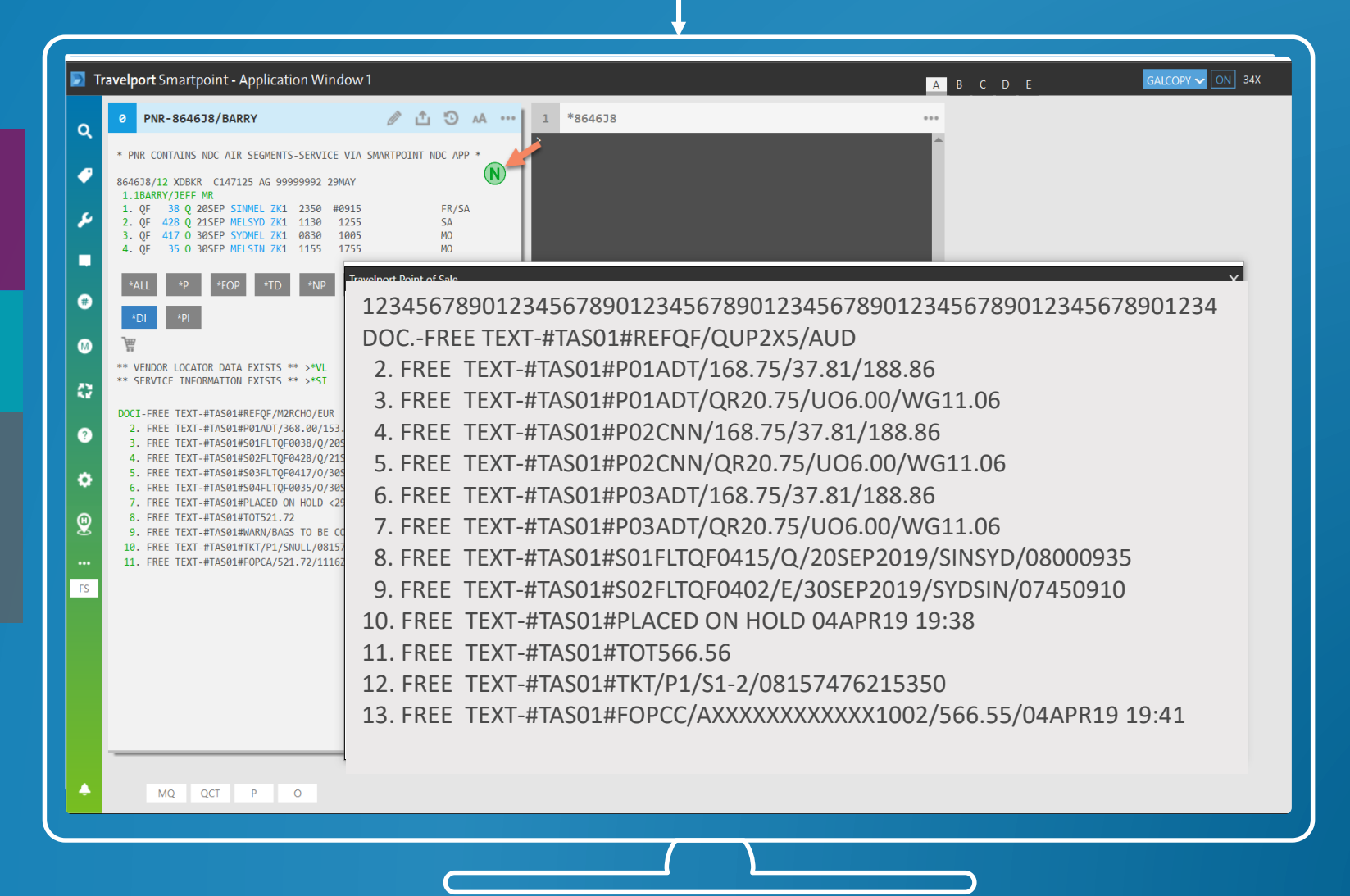

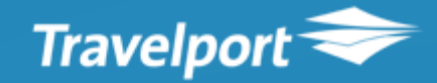

#### **Customer servicing**

NDC

#### Cancelling an NDC offer

The offer can be cancelled pre and post ticketing by selecting Cancel.

The functionality provided will depend on what the airline is supporting.

For credit card payments the refund will be returned to the credit card – for cash payment the refund will be returned via BSP

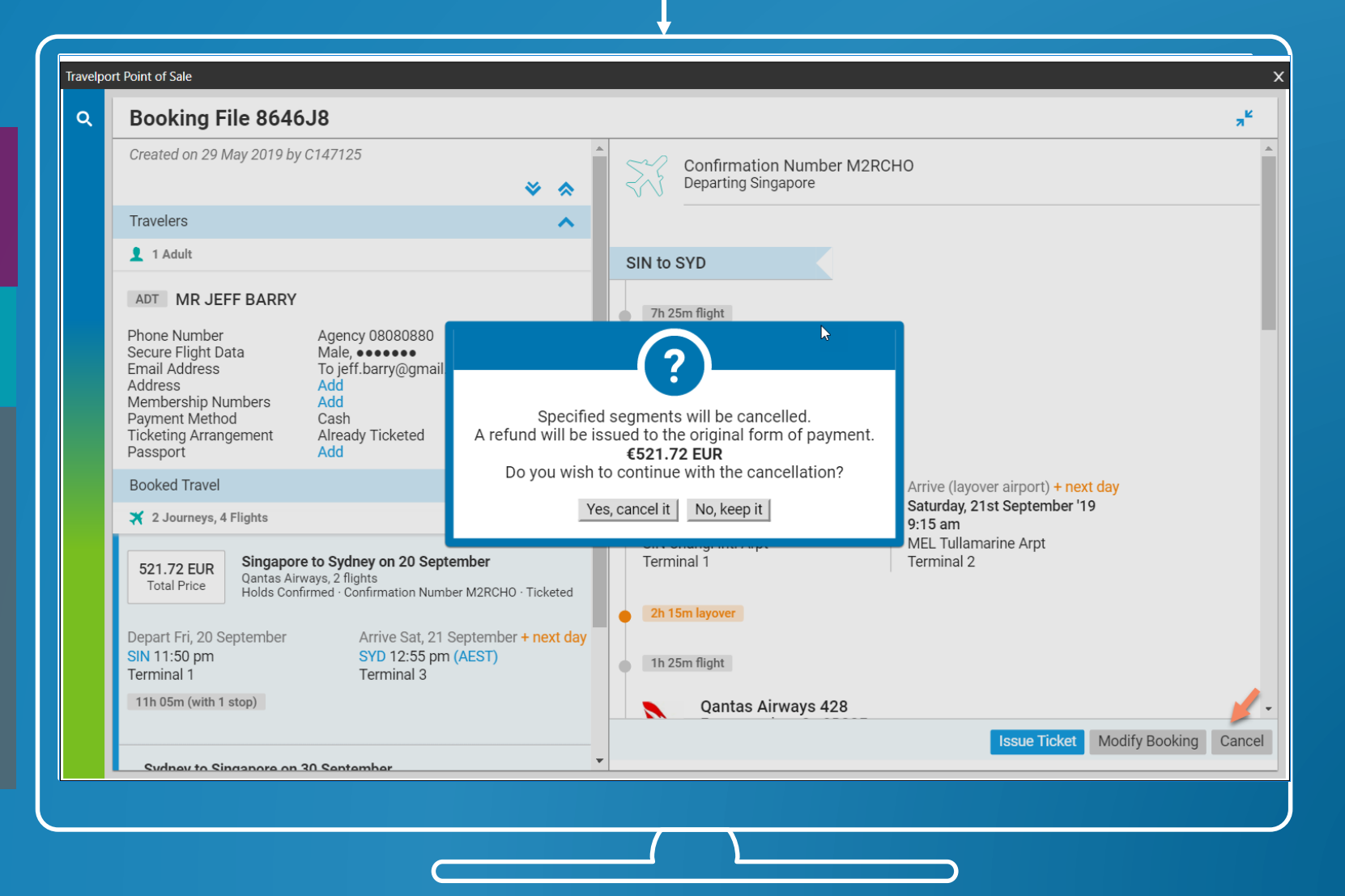

# What we can expect to see over the next 6+ months

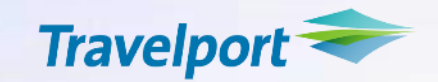

- Leading airlines connected to GDS's, enabling agents to access NDC content
- Technology becomes less of an inhibiter enabling utilisation of capabilities
- More airlines announcing their NDC ambitions
- Agents and Corporates discussing new deals and content
- More sticks and carrots to encourage NDC usage
- Success reliant on collaboration

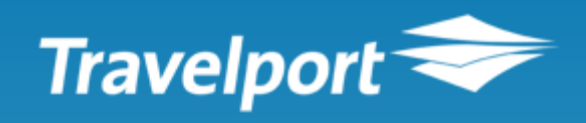